# **De nouveaux services** pour vous simplifier le web

AVEC PLUS DE 2 000 SITES DE CLUBS ET COMITÉS CRÉÉS AVEC L'OUTIL FFE, LE MAILLAGEINTERNETDEL'OFFRED'ÉQUITATIONENFRANCETENDÀSEDENSIFIER. POUR TOUJOURS PLUS DE SIMPLICITÉ D'UTILISATION ET D'EFFICACITÉ, DE NOUVEAUX SERVICES ET OUTILS ONT ÉTÉ DÉVELOPPÉS. A VOS SOURIS...

#### **FLUX RSS** Le flux RSS permet de tenir au courant les internautes des dernières nouveautés. Dorénavant, vous avez l'opportunité de l'appliquer aux principaux modules d'information de votre site. Il suffit à l'internaute de s'abonner en cliquant sur l'icône RSS visible dans la barre d'adresse du navigateur, lorsqu'il consulte votre site.

### **CRÉATION**

Rejoignez les 2 000 centres équestres qui ont déjà créé leur site en ffe. *com*. Pour cela, rien de plus simple. Identifiez-vous à la page d'accueil de FFE Club SIF, puis allez sur Choisir Mon site web ou saisir http://www.club.ffe. *com* dans la barre d'adresse de votre navigateur et identifiez-vous avec vos codes FFE : identifiant à 7 chiffres, code postal + 2 numéros, et code secret. Validez pour accéder à la page suivante, et laissez vous guider pas à pas. Toutes les informations complémentaires sur *http://www*. developpement.ffe.com/.

Vous trouverez la liste des modules diffusés dans votre flux en cliquant sur Mon Flux RSS accessible depuis la partie application de l'administration de votre site. Pour ajouter ou supprimer un module de votre flux, parcourez votre arborescence, et dans la gestion de contenu d'une page. cliquez sur l'icône RSS. Vous pouvez également choisir de ne plus diffuser un module directement dans la liste des modules diffusés à partir de Mon flux RSS.

#### VIDANGE **SERVEUR**

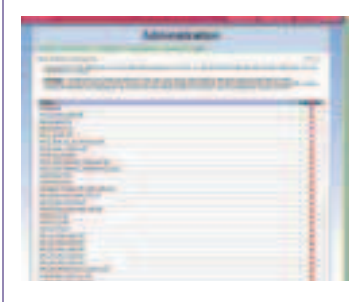

Afin de faciliter la gestion des fichiers hébergés sur les serveurs dédiés de vos sites, une nouvelle entrée est accessible depuis la partie arborescence de l'administration : Mes fichiers téléversés. En cliquant dessus, vous verrez s'afficher l'ensemble des fichiers téléchargés, classés en 2 catégories : textes et images. La croix rouge sur la droite vous

permet de supprimer tous ceux qui sont obsolètes. Cette nouvelle application évite de surcharger votre serveur et facilite la navigation. Attention à la dénomination de vos fichiers pour éviter les LECTEURS suppressions par erreur. Penser notamment à mettre l'année.

#### **TRIER LES ALBUMS**

Les modules Album photos et

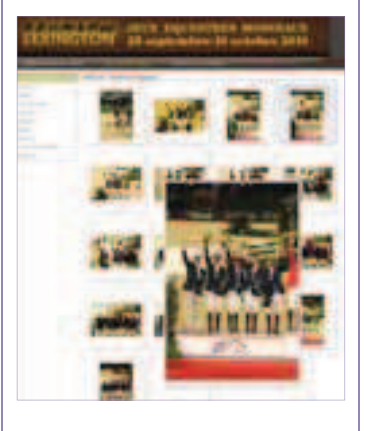

Lecteurs vidéo rencontrent un vif succès. Deux facilités ont été ajoutées. Dans l'administration, le nom de l'album s'affiche désormais pour faciliter le rangement des pages d'albums photos et un numéro dans la colonne Or*donner* permet de choisir l'ordre facilement, sans avoir à cliquer sur les flèches qui ne permettent de changer que d'une place. La même facilité a été aioutée aux lecteurs vidéos pour faire facilement des pages avec des collections de vidéos. Finies les séries de « clic » pour remonter le nouveau module dont vous êtes si fiers en tête de page.

## **EXPORTABLES**

Agrémentez votre site de vidéos grâce à la banque de vidéos disponible sur FFE TV : http://www. ffe.com/FFE-TV avec plusieurs chaînes : Grand National, Parc Equestre Fédéral, Equipes de France... Vous pouvez également réaliser votre propre chaîne en créant un compte YouTube ou Daily Motion dans lequel vous insérez vos propres vidéos ou celles de vos cavaliers. Profitezen pour communiquer sur un événement ou sur une discipline que vous souhaitez développer. Rien de plus simple. Insérez un module lecteur exportable à votre page de promotion, récupérez le code HTML du lecteur et insérezle dans le cadre dédié du module.

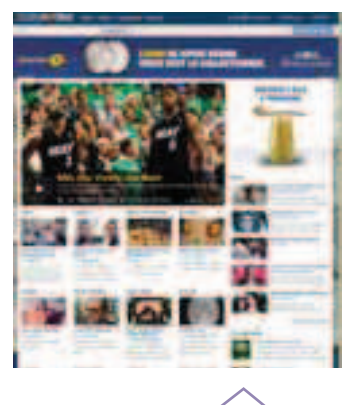